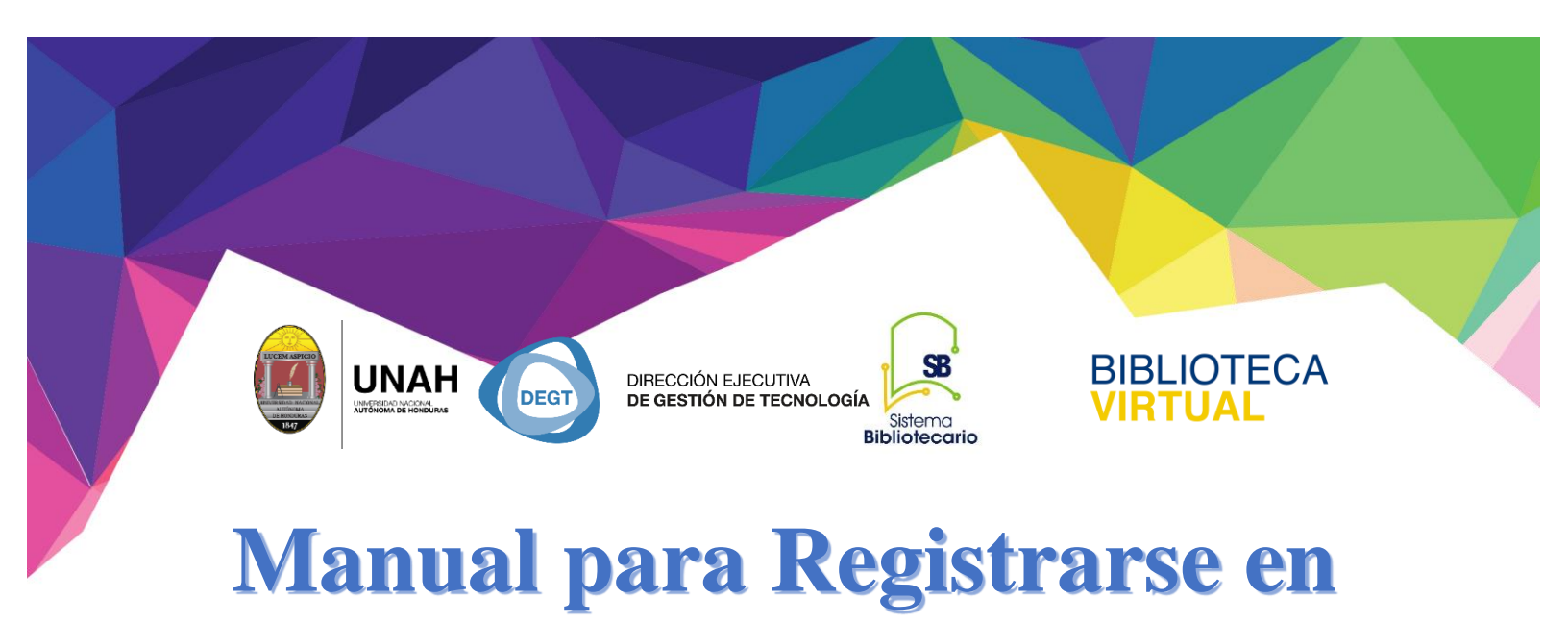

## **E-Libro**

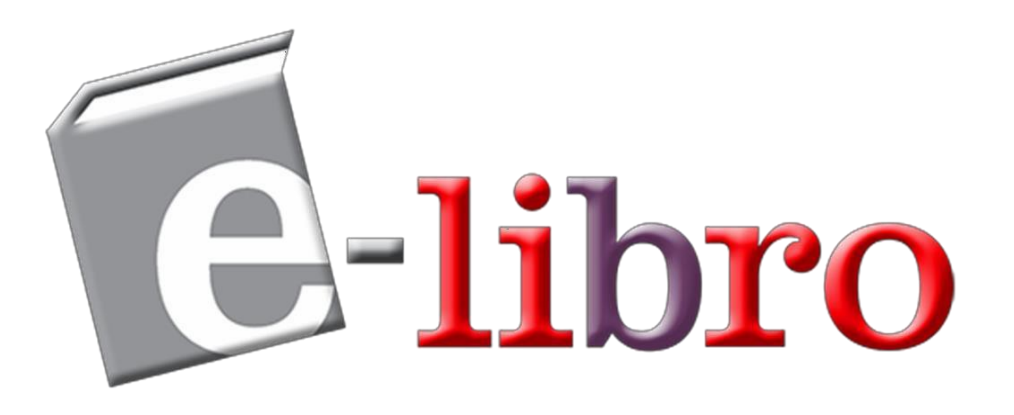

Sistema Bibliotecario/Biblioteca Virtual

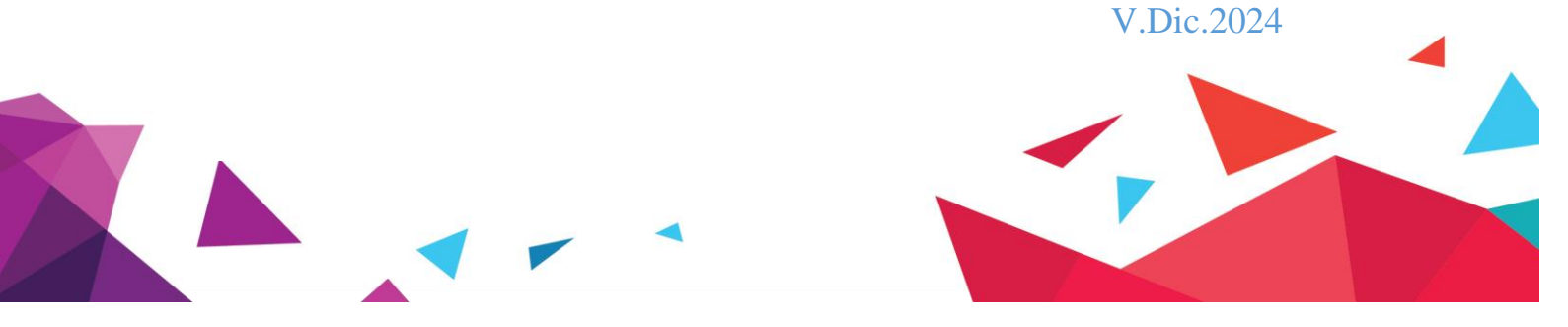

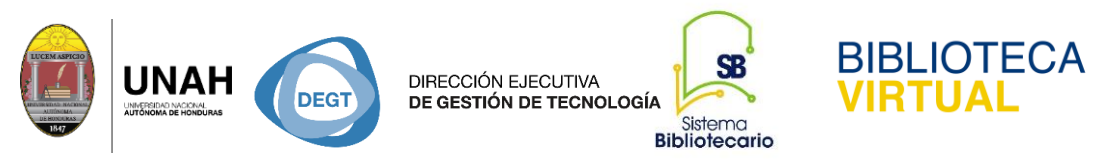

## Pasos para Registrarse en E-Libro

- 1. Ingrese a la direccion web: www.bibliotecavirtual.unah.edu.hn
- 2. Haga clic en la opcion Recursos Electrónicos de Acceso Controlado

| unah ~<br>BIBLI        | OTECA VIRTUAL                                           |                                                                                                    |  |  |
|------------------------|---------------------------------------------------------|----------------------------------------------------------------------------------------------------|--|--|
| Inicio                 | Recursos + Sobre nosotros                               | Preguntas frecuentes Blog Contáctenos                                                                              |  |  |
| Recur                  | Recursos Electrónicos de Acceso Abierto                 | ,<br>ión                                                                                                    |  |  |
| La Biblio<br>informac  | Recursos Electrónicos de Acceso Contro<br>Research4Life | acceso a recursos e iniciativas que brindan<br>es de datos bibliográficas que integran textos                      |  |  |
| complete<br>usuario le | CITAVI                                                  | sin importar el lugar o el momento en que el<br>on de acceso exclusiva para los usuarios de la<br>lico en general. |  |  |
| nstitució              | Otros sitios                                            |                                                                                                    |  |  |

3. Haga clic en Acceder a recursos fuera del campus

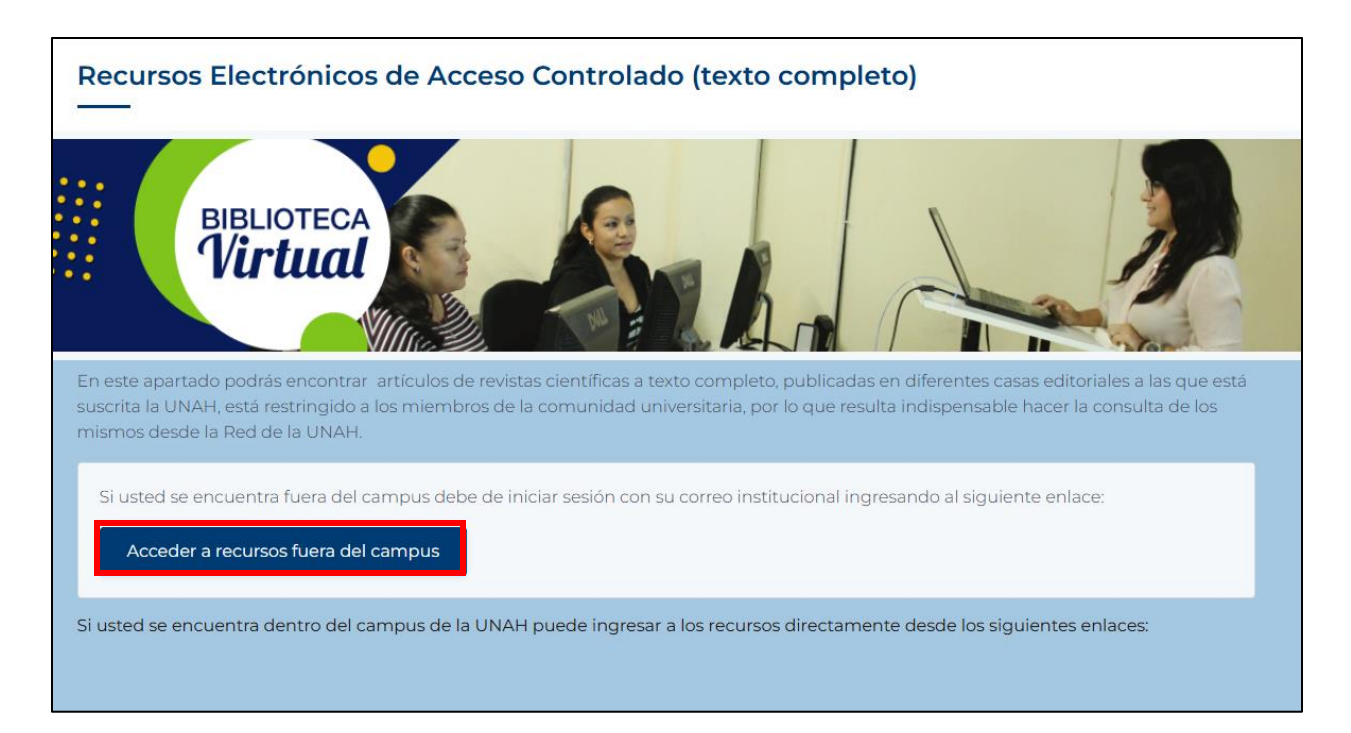

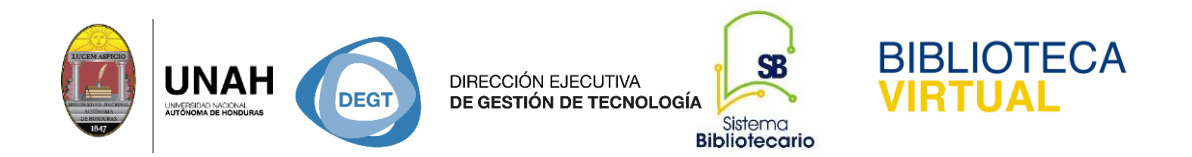

**4.** Escriba su correo institucional y su respectiva contraseña y luego seleccione la opción **Iniciar Sesión.** 

|        |                     | RTUAL                                                                             |                      |                   |        |                |
|--------|---------------------|-----------------------------------------------------------------------------------|----------------------|-------------------|--------|----------------|
| Inicio | #Bibliotecaencasa + | Recursos +                                                                        | Preguntas frecuentes | Contáctenos       | Blog   | Sobre nosotros |
|        |                     | Iniciar sesión<br>Correo institucional<br>bibliovirtual@unah.edu.hn<br>Contraseña |                      |                   |        |                |
|        |                     |                                                                                   |                      | 201vidó la contra | iseña? |                |
|        |                     |                                                                                   | Inicie Sesión        |                   |        |                |

5. Una vez iniciada la sesión puede navegar en la base de datos de su interés, haciendo clic en la opción **Ver base de datos** 

|                                                                  | DIRECCIÓN EJECUTIVA<br>DE GESTIÓN DE TECNOLOGÍA<br>Bibliotecario<br>Bibliotecario                                                                                                    |
|------------------------------------------------------------------|----------------------------------------------------------------------------------------------------|
| Recursos Elec<br>En este apartado podr<br>suscrita la UNAH, está | c <b>trónicos de Acceso Controlado fuera del campus</b><br>rás encontrar artículos de revistas científicas a texto completo, publicadas en diferentes casas editoriales a las que está<br>restringido a los miembros de la comunidad universitaria, por lo que resulta indispensable hacer la consulta de los |
| Para ingresar a los r<br>debe de hacerlo sie                     | de la UNAH.<br>recursos fuera del campus UNAH debe de hacer clic en los siguientes enlaces, para ingresar a ellos nuevamente<br>mpre desde esta página.                                                                                                    |
| e-libro                                                          | E-LIBRO<br>Base de datos académica multidisciplinaria, brinda acceso a libros electrónicos , artículos de investigación y tesis<br>doctorales. Para hacer uso de este recurso debes crear tu cuenta en el sitio.<br>Ver base de datos                                                                         |
|                                                                  |                                                                                                    |

Una vez que ingresa en E-Libro debe **Registrarse** para poder acceder a los recursos y utilizar todas sus herramientas.

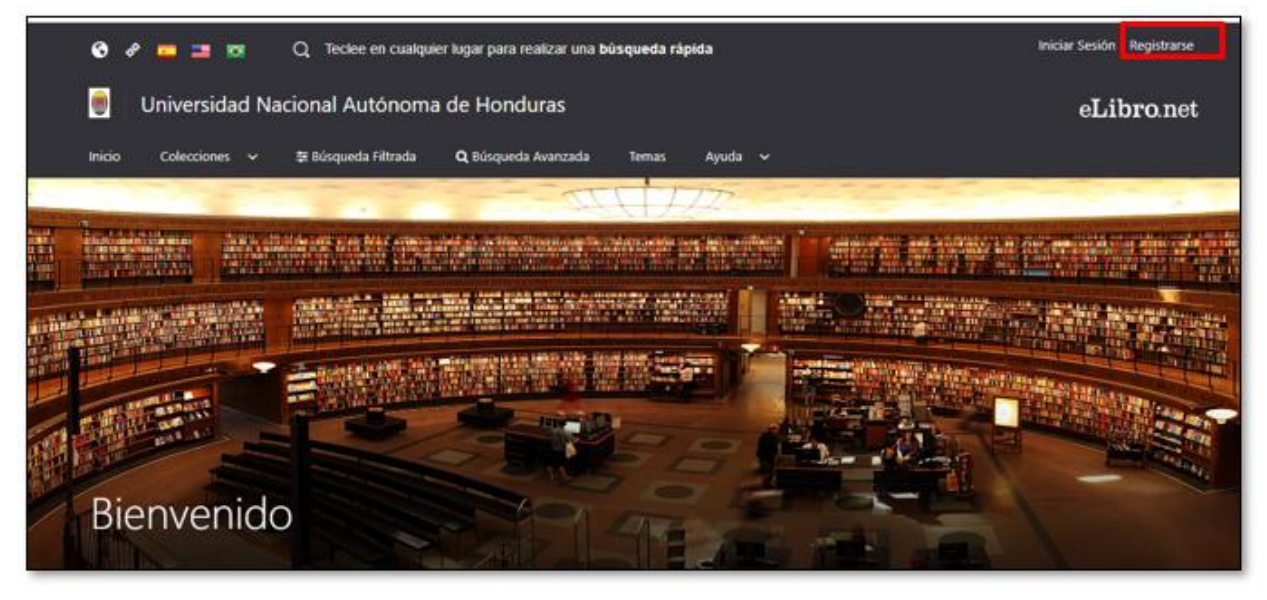

Haga su registro con sus datos personales y seleccione Crear Cuenta

| LUCEN ASPED |  | DEGT | DIRECCIÓN EJECUTIVA<br>DE GESTIÓN DE TECNOLOGÍA<br>Sistema<br>Bibliotecario | BIBLIOTECA<br>VIRTUAL |
|-------------|--|------|-----------------------------------------------------------------------------|-----------------------|
|-------------|--|------|-----------------------------------------------------------------------------|-----------------------|

|                                                                               | eL10                                                  | 010                                                                                                    |
|-------------------------------------------------------------------------------|-------------------------------------------------------|----------------------------------------------------------------------------------------------------|
| Crea tu cuenta con Universidad Nacional<br>Autónoma de Honduras               |                                                       |                                                                                                    |
| Al crear tu cuenta en eLibro podrá<br>como descarga de documentos, ol<br>nota | s acceder a to<br>otención de la<br>Is, y resaltar te | das las funcionalidades de nuestra plataforma<br>referencia bibliográfica, agregar marcadores y<br>xto, entre otras. |
| EMAIL:<br>bibliovirtual@unah.edu.hn                                           |                                                       |                                                                                                    |
| NOMBRE:<br>Biblioteca                                                         |                                                       | APELLIDO:<br>Virtual                                                                                                 |
| CONTRASEÑA:                                                                   |                                                       |                                                                                                    |
| CONFIRMAR CONTRASEÑA:                                                         |                                                       |                                                                                                    |
|                                                                               |                                                       |                                                                                                    |

Una vez que ya se haya iniciado la sesión en E-Libro, puede empezar a realizar sus

búsquedas

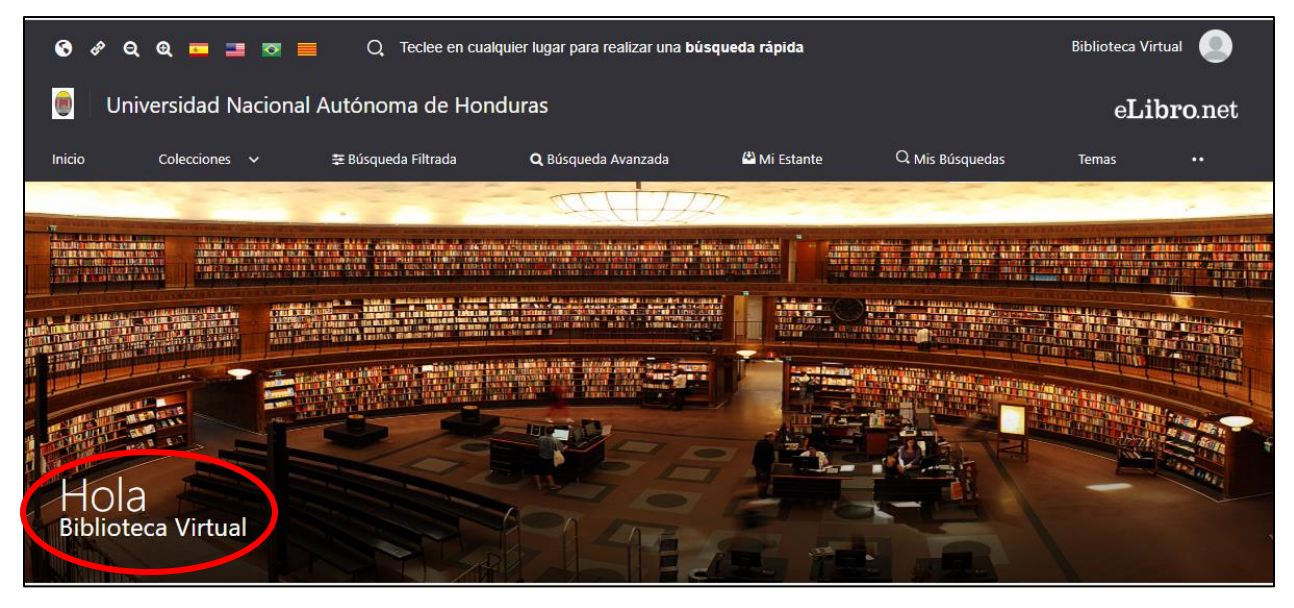

Ingrese su término de búsqueda en el recuadro que muestra en la imagen y presione ENTER.

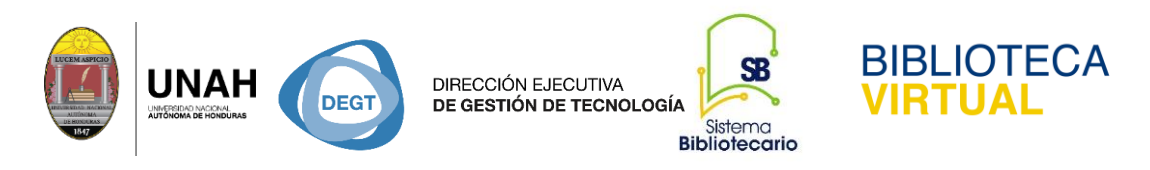

En este ejemplo utilizamos la palabra clave comercio.

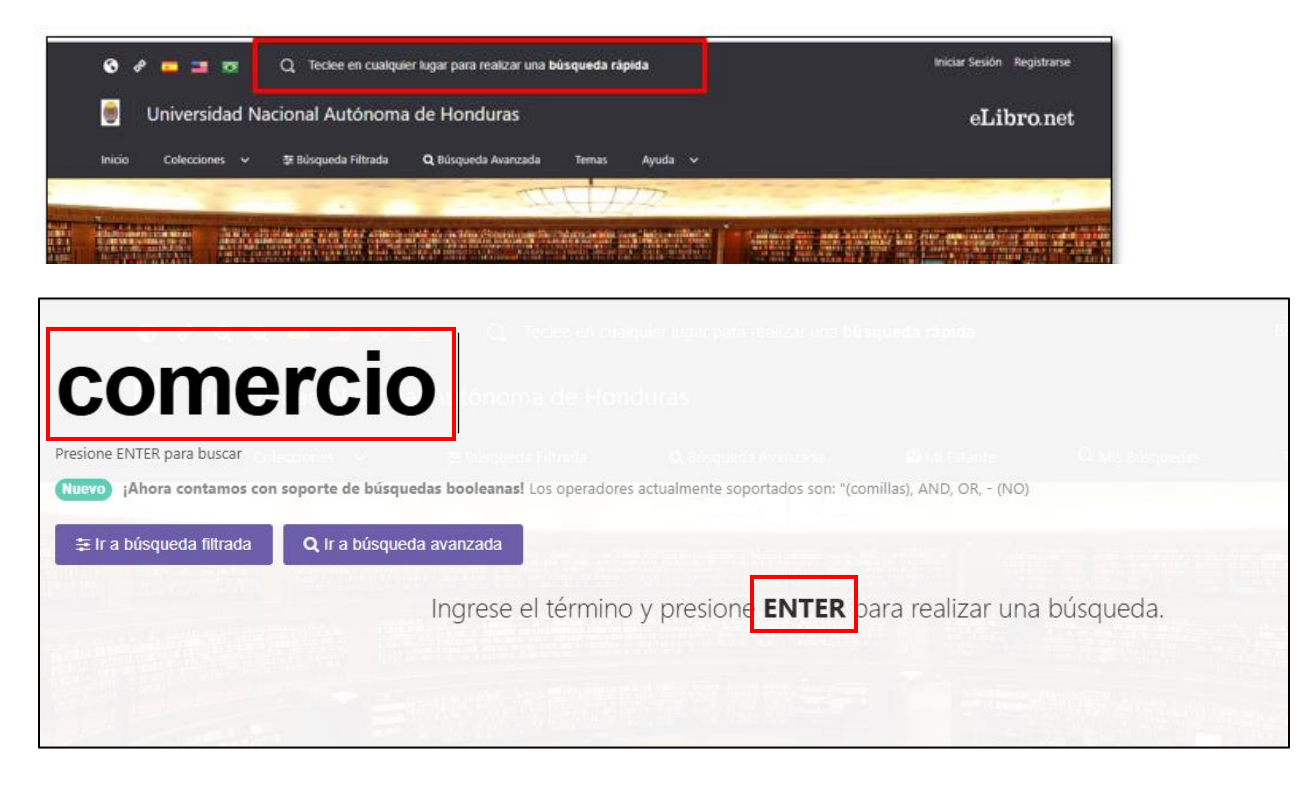

Al hacer un clic en el término ENTER mostrara los resultados obtenidos y la información adicional de cada uno de los resultados obtenidos tales como: páginas para copiar, páginas para descargar y toda la información referencial del mismo.

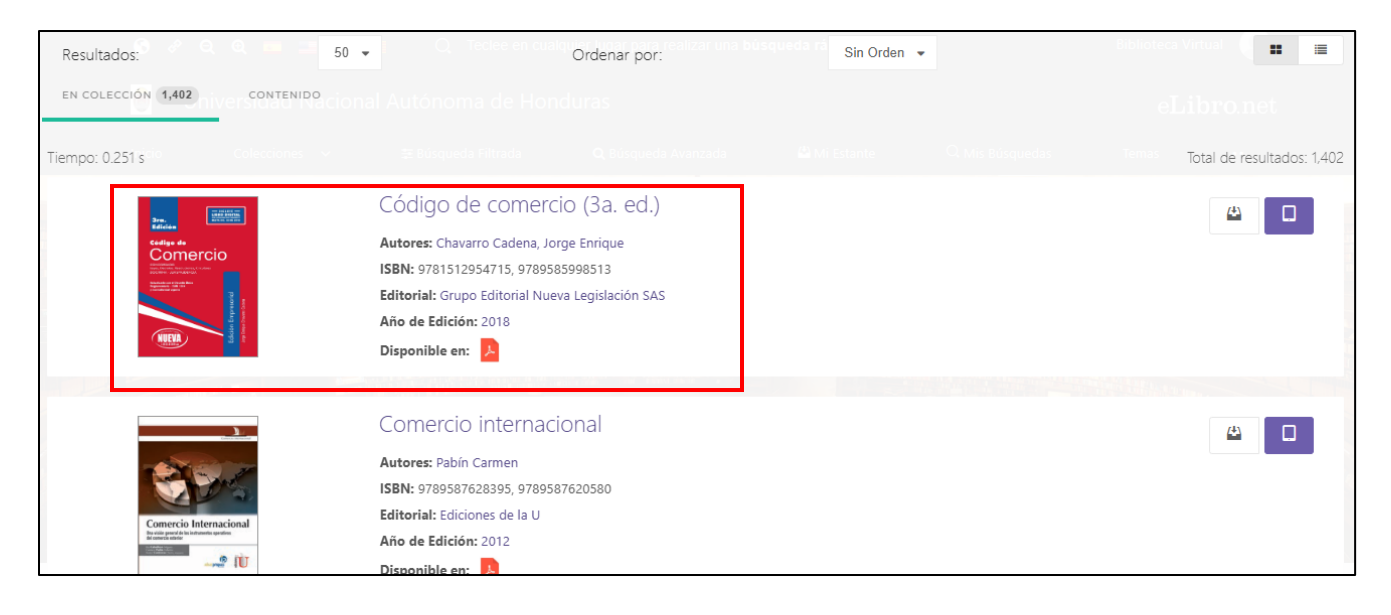

| DIRECCIÓN EJECUTIVA<br>DE GESTIÓN DE TECNOLOGÍA<br>Bibliotecario                                                                                                    | BIBLIOTECA<br>VIRTUAL                                                                                                    |
|----------------------------------------------------------------------------------------------------|----------------------------------------------------------------------------------------------------|
| Universidad Nacional Autónoma de Honduras                                                                                                    | eLibro.net                                                                                                    |
| Inicio Colecciones 🗸 \Xi Búsqueda Filtrada 🔍 Búsqueda Avanzada                                                                                                    | 🗳 Mi Estante 🔍 Mis Búsquedas 🔹                                                                                                    |
| Código de comercio (3a. ed.)<br>Disponibilidad<br>986 páginas visibles del título.<br>1934 páginas para impresión del título.<br>1939 páginas para copiar/pegar del título.<br>1900 de acceso<br>1900 Este título tiene acceso multiusuario<br>Disponibilidad para descarga (2)<br>Decearere del día tiene (1) Disponible | Image: Section of the section of the section of th |
| Descargas dei via dei e to Disponible(s)<br>Descargas disponibles para uso dentro del mes tiene 20 Disponible(s)                                                                                                    | <b>99</b> Ref. Bibliográfica                                                                                                    |
|                                                                                                    | 🐴 Agregar a Estantería                                                                                                    |
| Información Bibliográfica                                                                                                    | 🛓 Descargar                                                                                                    |
| AUTOR: Chavarro Cadena, Jorge Enrique EDICION: 3                                                                                                    |                                                                                                    |

Para ver el documento a texto completo haga un clic en la opción Leer en Línea.

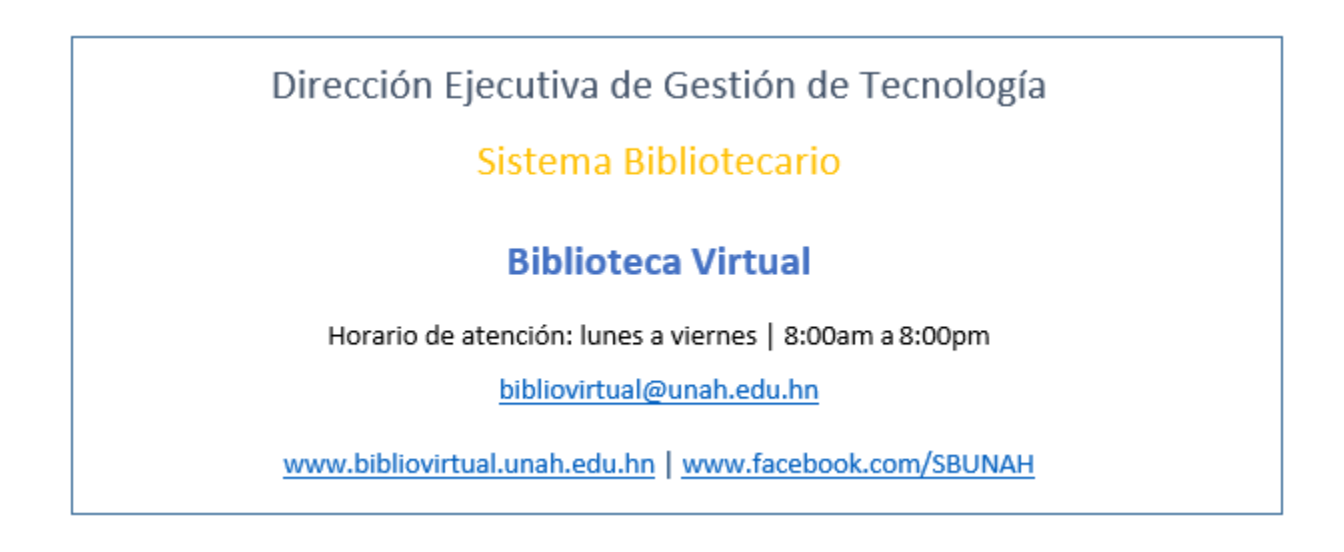